### SECRETARIA DE ESTADO DA SAÚDE

### SUPERINTENDÊNCIA DE VIGILÂNCIA EM SAÚDE

Palmas, 02 de março de 2023.

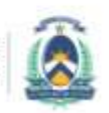

SECRETARIA DE ES

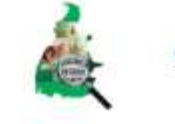

# **INFOVISA 2.0**

# SISTEMA DE INFORMAÇÃO DE VIGILÂNCIA SANITÁRIA

PASSOS PARA O CADASTRO E LICENCIAMENTO DE HOSPITAL DE PEQUENO PORTE.

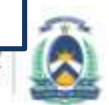

### Acesso ao infovisa

- Pode ser pelo site <u>www.vigilancia-to.com.br</u> clicando em "acesso ao infovisa".
- Clicando no link: <u>https://sistemas.saude.to.gov.br/Infovisacore/</u>

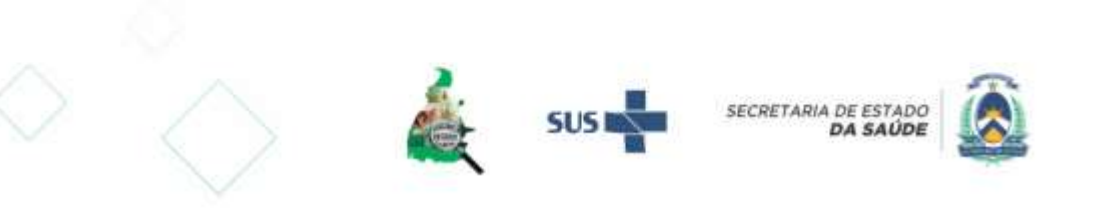

### Passos para o cadastro e licenciamento sanitário

- 1. Cadastro do usuário;
- 2. Cadastro do Responsável Legal e Técnico;
- 3. Cadastro das atividades econômicas;
- Solicitar/criar o processo de licenciamento/análise de projetos, conforme a sua necessidade (crie apenas o processo que necessita);
- 5. Anexar os documentos pertinentes para o processo;
- 6. A VISA vai analisar os documentos e deferir ou não.
- 7. Quando correto e completo o Processo é tramitado para o setor de inspeção para dar andamento ao processo.

### Cadastro de usuário

O cadastro deve ser feito pelo próprio profissional e com os seus dados (e-mail, telefone etc).

- Preencha corretamente seus dados:
  - Nome completo, CPF e telefone;
  - Seu e-mail DEVE SER DIFERENTE DO E-MAIL DA EMPRESA PARA EVITAR ERROS NO SISTEMA;
- Escolha uma senha de sua preferência;
- Leia os termos e condições de uso, clique no local indicado para habilitar a criação da conta.
- Clique em "Criar Conta".
- Para evitar problemas de recuperação de conta, preencha sempre o e-mail pessoal.
- O RT e/ou RL devem ser vinculados ao estabelecimento no menu 3 – responsáveis, clicando em "Adicionar responsável". Digite o CPF do responsável já cadastrado, clique em Buscar, escolha o vínculo dele e clique em "adicionar".

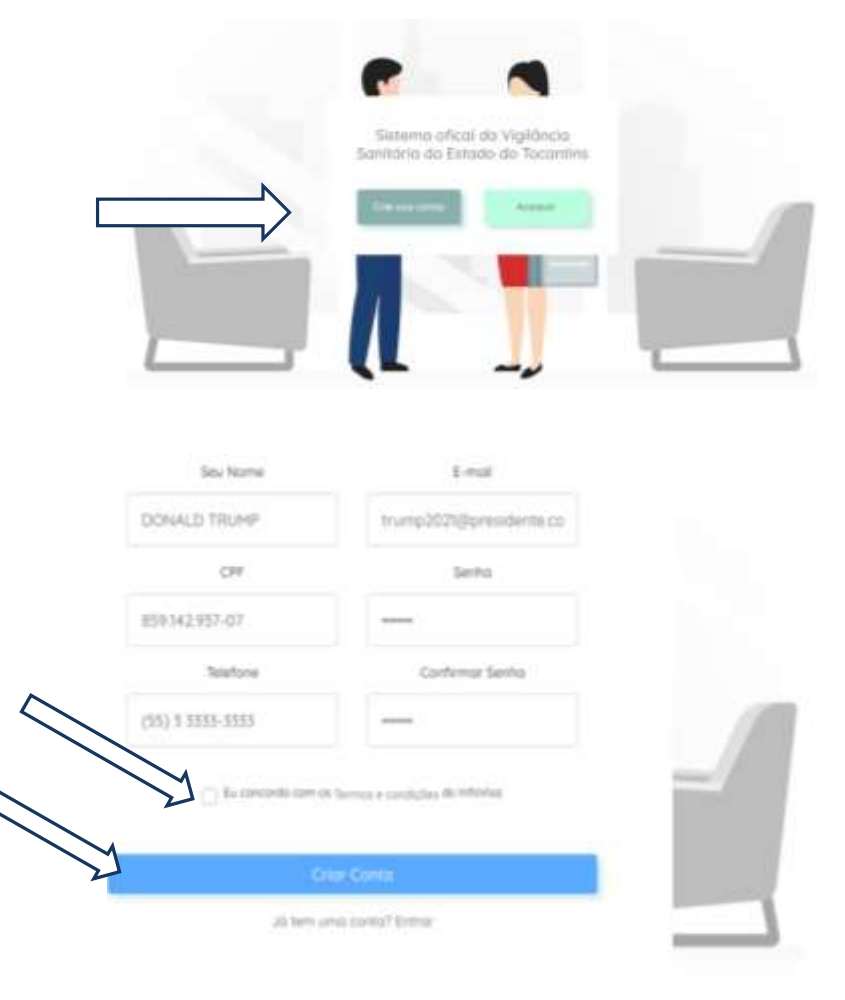

© Copyright 2020 IntolVila

### **Cadastrar um estabelecimento**

٧

| infovisa multimetera              | Cadastrar Estabelecimer                 | to com CNPJ                                         | 10 200                  |
|-----------------------------------|-----------------------------------------|-----------------------------------------------------|-------------------------|
| Meus Estabelecimentos             | CNPJ                                    | Início Filiação                                     | Data                    |
| so 1 +                            | 93.193.187/0001-78                      | DIA, MÊS E ANO                                      | 2                       |
| Lodastrar Novo<br>Estabelecimento | Nome Fantasia                           | Telefone                                            |                         |
|                                   | TRUMP TOWER                             | (63) 0 0222-2222                                    |                         |
|                                   | Razão Social                            | E-mail                                              |                         |
|                                   | TRUMP TOWER - PATO DONALD               | patodonald@presi                                    | dente.com               |
|                                   | Natureza Jurídica                       | Qual seu Vinculo com o                              | Estabelecimento?        |
| Cadastrar                         | * PRIVADO                               | ▼ RESPONSÁVEL LE                                    | GAL                     |
| Estobelecimento                   |                                         |                                                     |                         |
| Possui CNPJ?                      | Estado                                  | Endereço                                            |                         |
| Sim N0o                           |                                         |                                                     |                         |
| Sim Não                           | TOCANTINS                               | V 208 SUL ALAMEDA                                   | 20                      |
| Sim Não                           | TOCANTINS<br>Município                  | 208 SUL ALAMEDA Bairro                              | 20                      |
| Não                               | TOCANTINS<br>Município<br>GURUPI        | 208 SUL ALAMEDA Bairro      PLANO DIRETOR S         | 20<br>UL                |
| 5im N00                           | TOCANTINS<br>Município<br>GURUPI<br>CEP | 208 SUL ALAMEDA Bairro      PLANO DIRETOR S      N° | 20<br>UL<br>Complemento |

### **Cadastrar um estabelecimento**

|                           |                                                                                                    |                                                                                                    | Anna Arana Maraka                                                                                                    |
|---------------------------|----------------------------------------------------------------------------------------------------|----------------------------------------------------------------------------------------------------|----------------------------------------------------------------------------------------------------|
| 1414 ( January)           |                                                                                                    |                                                                                                    |                                                                                                    |
|                           |                                                                                                    |                                                                                                    | These part that for the second                                                                                                    |
| TRUMP TOWER - PATO DONALD | Child,<br>19 (10) e Ir (report, Fig.<br>A strand<br>Antonio antonio antonio antonio<br>Antonio antonio antonio antonio<br>anto il 102275 2020. | Linearnach<br>Bhí bh Annarnach 190<br>Phonac Minnier Bhí<br>Mighteilt - Phonoch Hall<br>190225-9440                                                |                                                                                                    |
| PENDENTE ATÉ              |                                                                                                    |                                                                                                    |                                                                                                    |
| STRO FICA PELA            |                                                                                                    |                                                                                                    |                                                                                                    |
|                           | TRUMP TOWER - PATO DONALD<br>DEFENSE<br>INFORMATION DONALD<br>DEFENSE<br>STROFFICA PENDENTE ATÉ<br>STROFFICA PENDENTSA                         | REAL REAL PARTY AND DONALD<br>TRUMP TOWER - PATO DONALD<br>THE THE TOWER - PATO DONALD<br>THE THE THE SAME AND AND AND AND AND AND AND AND AND AND | Restances in Later<br>FILE<br>FILE |

A VISA verifica se a competência para o licenciamento é estadual ou municipal. Sendo de competência da VISA estadual o cadastro é confirmado e pode ser iniciado o processo de licenciamento sanitário.

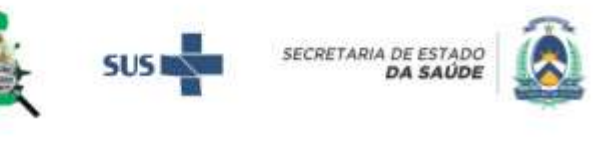

### **Definir Responsável Legal e Técnico**

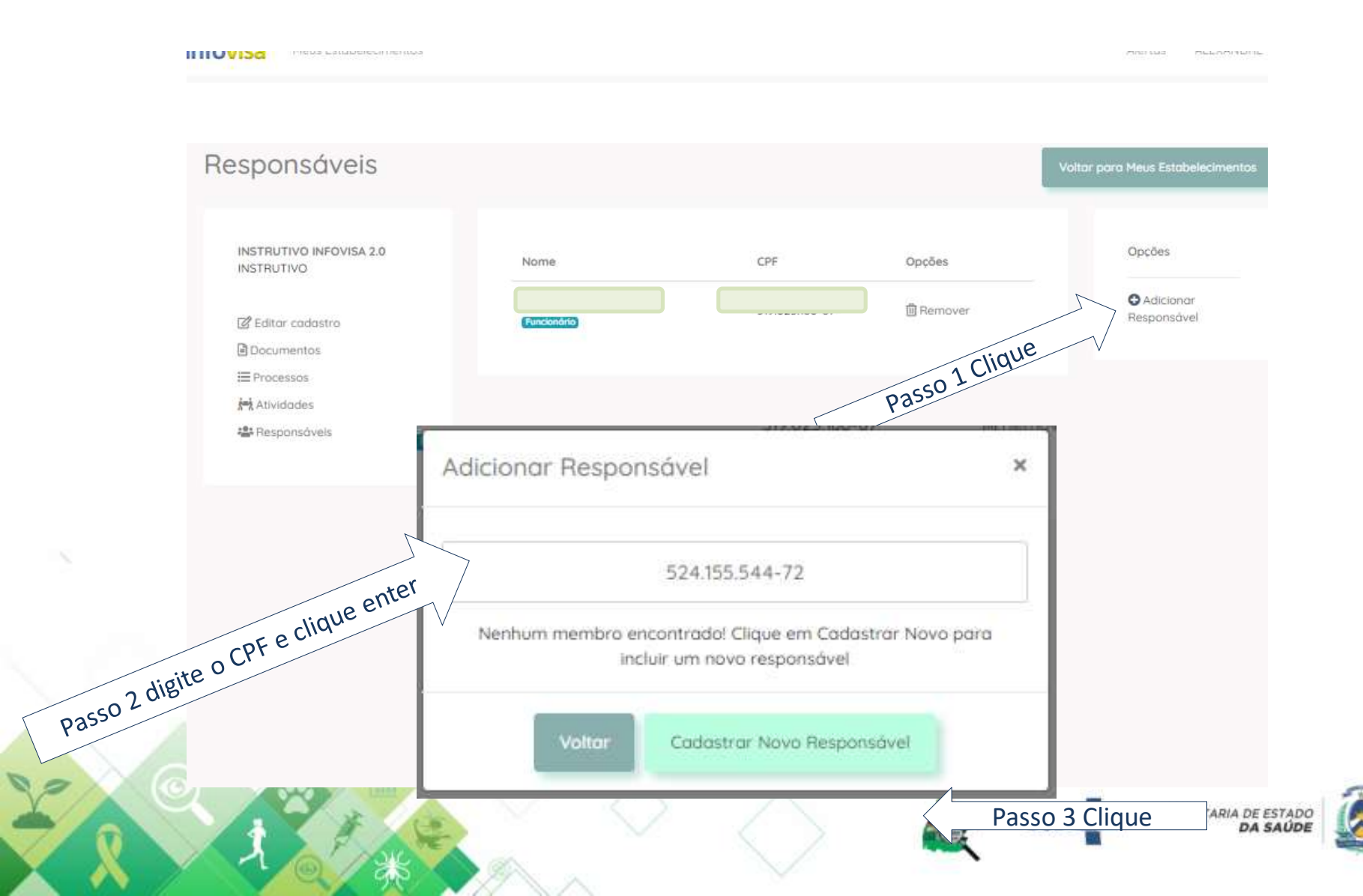

### **Definir Responsável Legal e Técnico**

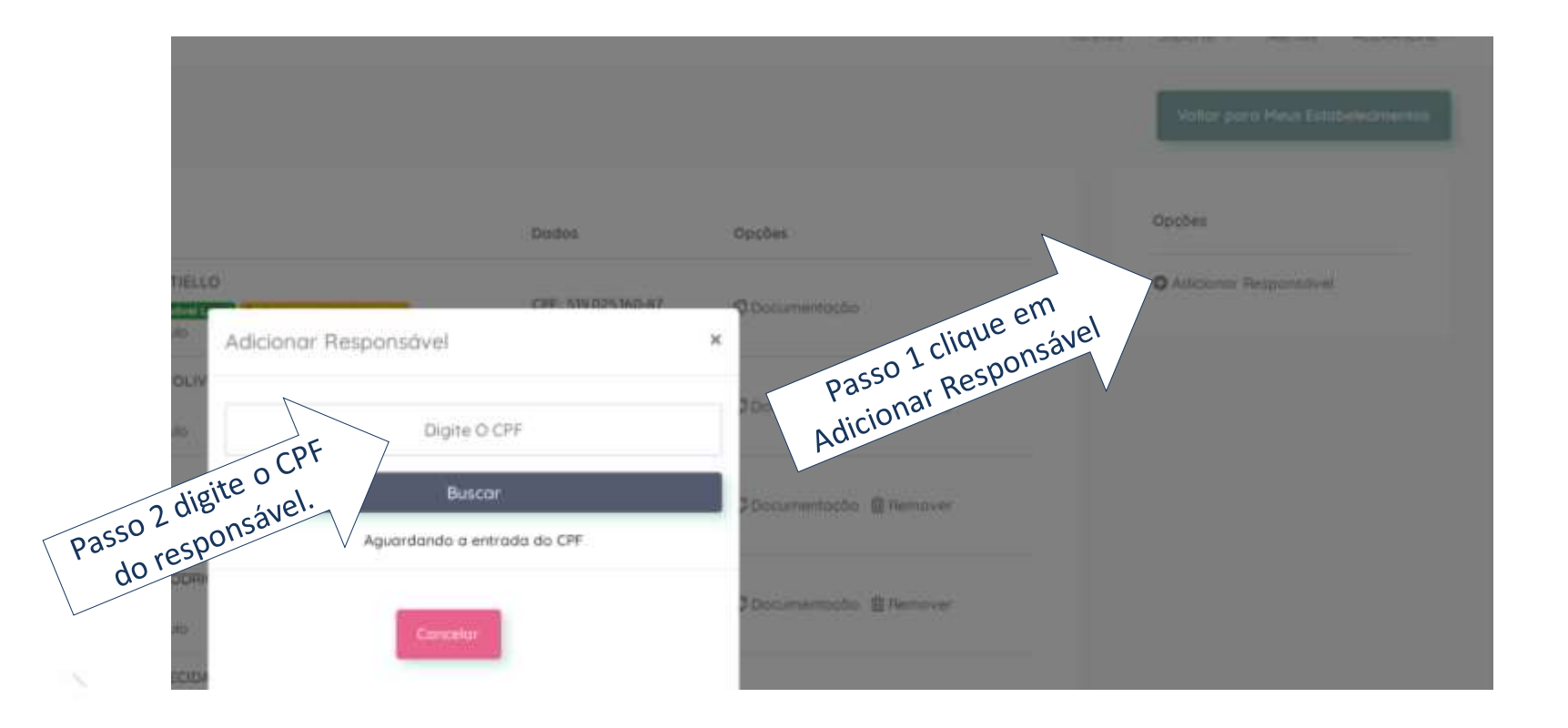

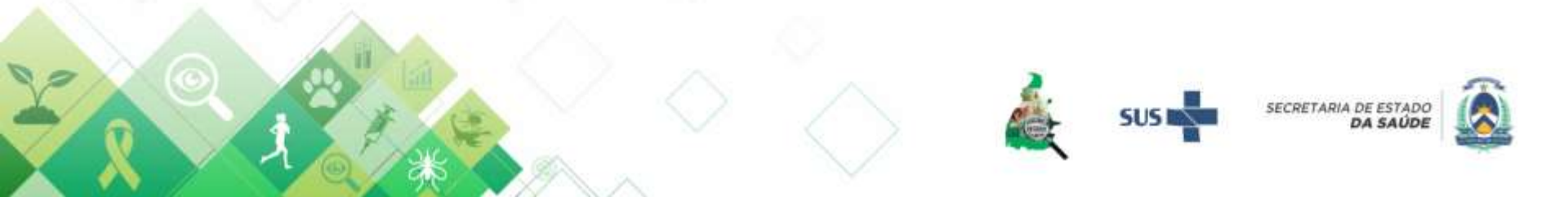

### Definir Responsável Legal e Técnico

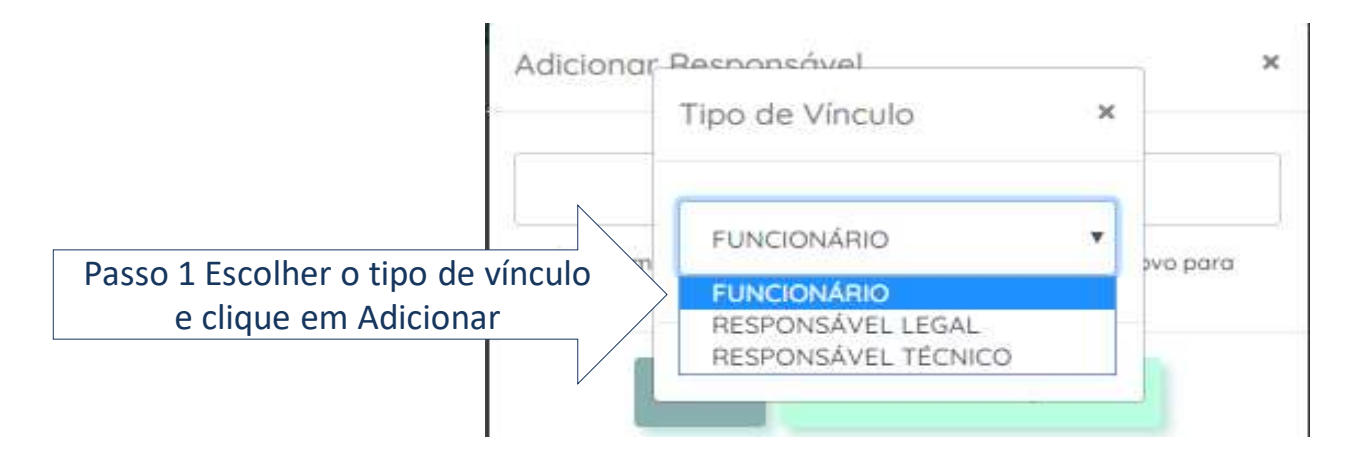

Para Responsável Técnico o documento é a carteirinha emitida pelo conselho profissional (CRM, CRF, CRBM etc.)

Para Responsável Legal pode ser RG, Carteira de habilitação ou de Conselho profissional.

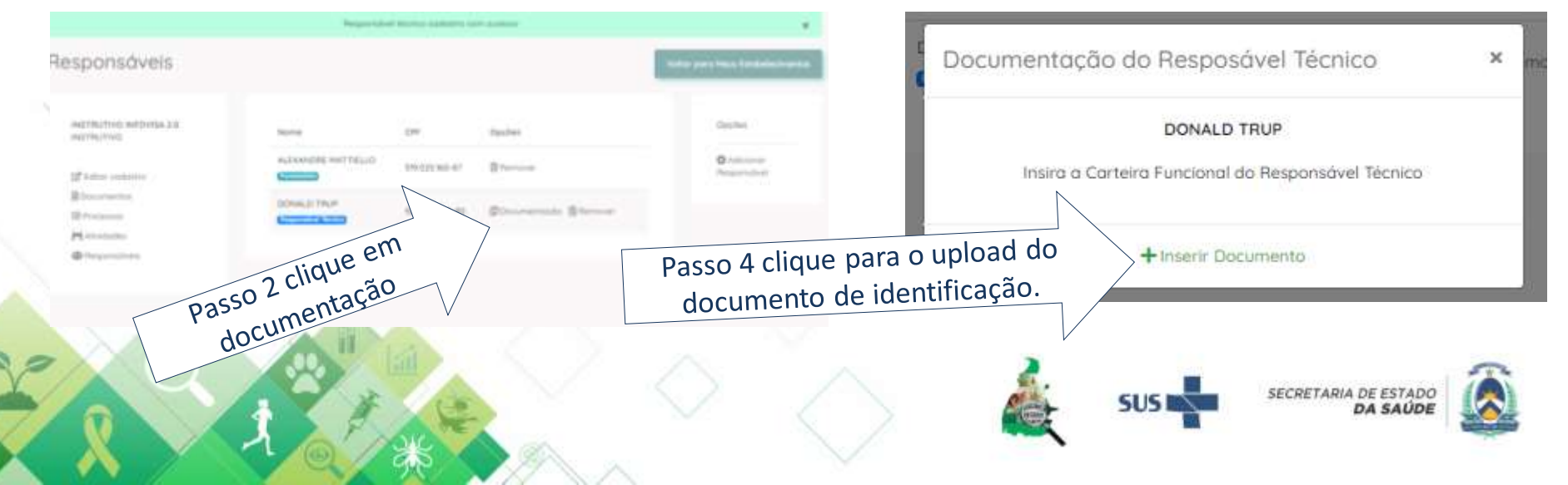

### Modelo de documento para inserir no INFOVISA, tanto para carteirinha profissional como RG

- A frente e verso do documento deve sempre estar na mesma página e o documento deve ser perfeitamente legível.
- Por favor não tirar foto do documento com sombras e de forma que ocupe toda a pagina do documento.
- O documento não deve ter distorções, áreas borradas ou ilegíveis.

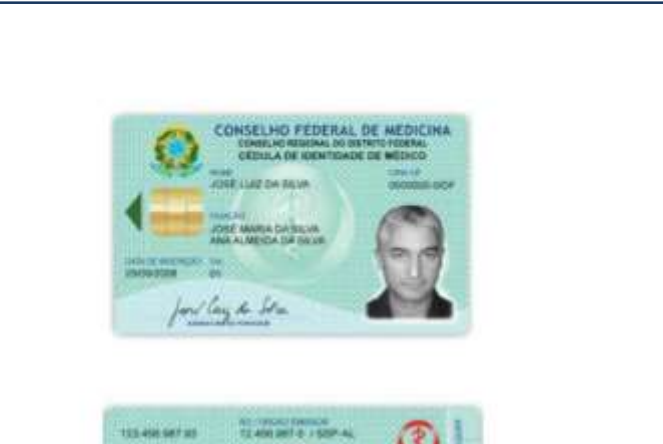

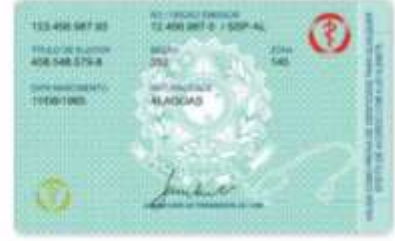

### **Cadastrar as atividades**

**Devem ser cadastradas todas as atividades de interesse sanitário exercidas** pelo estabelecimento.

Ex. Se for um hospital e tiver como **serviço próprio**\* tomografia, mamografia e lavanderia, estas atividades devem, obrigatoriamente, ser cadastradas.

\*vinculado ao próprio CNPJ

No caso de existirem serviços terceirizados, como laboratórios ou serviços de imagem, estes devem ter seu licenciamento próprio e cópia do alvará mantido pelo hospital.

|                                              | Atividade e                  | conômica removida.               |       | ×                                                 |
|----------------------------------------------|------------------------------|----------------------------------|-------|---------------------------------------------------|
| Atividades Econômicas                        | do Estabelecimento           |                                  | Vo    | Itar para Meus Estabelecimentos                   |
| INSTRUTIVO INFOVISA 2.0<br>INSTRUTIVO        | ue em Atividades Registre os | atlvidades econômicas da empresa |       | Opções <b>Q35</b><br><b>Q</b> Adicionar Atividade |
| Documentos Processos Atividades Responsáveis |                              |                                  |       |                                                   |
| Reportavels                                  |                              |                                  | SUS 🔊 | SECRETARIA DE ESTADO                              |

### **Cadastrar as atividades**

| infovisa                                         |                                                                                                    | na ada              |
|--------------------------------------------------|----------------------------------------------------------------------------------------------------|---------------------|
| Selecionar Atividade I                           | Econômica                                                                                                    | e fotbencre         |
| ingTRUTING INFORMA.3.0<br>IngTRUTING INFORMA.3.0 | Attraction the Departments                                                                                                    |                     |
| 1010                                             | DMI Descriptio                                                                                                    | tych-               |
| BOmerson .                                       | NES-<br>VID UNDERDE DE ATENDEREDITO HOSPITALAR, ERCETO PROVIDI SCORRED E UNEXADE PARA ATENDREDITO A<br>UN UNDERDAL VETA DESCRIÇÃO COMPRESIÓN TODAS AS ATENDREDE DUAD NUMERO OVAL E O MESHO.             | •                   |
| H management                                     | HING ATTIVERADES DE ATENEDIMENTES EN PREDIMES I DUCORREO E UNICIDADES - ODERTALARES PARIS ATENEDIMENTES A     STEL UNICIDADES DE ATENEDADE COMPRESIDE FODAS AS AN INDIADES CUUD NUMERIO COME E O HESMO. | 0<br>Advances       |
| C foguritori                                     | AND UTIMONEL, 157A DESCRICKO COMPRESION RODAL AS ATMENDES CUUD NOMERIO ONE E O MESMO.                                                                                                    | 0                   |
|                                                  | MANO ATTVERAGES DE REPRODUÇÃO HUMANA KEESTER                                                                                                    |                     |
|                                                  | READ - LARONATORIOS SLAVICOS, 19314 DESCRIÇÃO COMPREINDE TODAS AS ATIVONOES DU AS NUMERO CINAL É O HESMO<br>2/02 - EXCESSO POETO DE EXCUEN.                                                             | 0                   |
|                                                  | 2011 LARCHARCENO DE ANATOMIA PATOLÓGICA E CITOLÓGICA                                                                                                    | 0<br>Advisory       |
|                                                  | TIDE LABORATORIO DE LABORATORIOS INALITICOS DE PRODUTOS SUJETOS A VIDEANCIA SANITARIA.                                                                                                    | 0                   |
|                                                  | 2040 SERVICES DE DIALISE E HERRICUERA                                                                                                    | 0                   |
|                                                  | alido Hereodiniarca.                                                                                                    | 0<br>Administration |
|                                                  | 8640 szeveces sz tomostwew,                                                                                                    | O.<br>Adamand       |
|                                                  | 2/06 MERVEDLOE RESOLATION MIGHERICS                                                                                                    | 0                   |
|                                                  | 1840 SERVICES DE DIAGADETICO PER HETODOS CHINOS - ENDÓSCOPIA E DUTROS EXAMES ANÁLINOS.                                                                                                    | 0                   |
|                                                  | 8540 SERVICES DE QUINCESENNA.                                                                                                    | 0<br>Addalarear     |
|                                                  | 84                                                                                                    | 0                   |

Selecione a atividade e após clique em "Adicionar Atividade"

Repita a operação para incluir todas as atividades exercidas pelo estabelecimento. Atividades de empresas terceirizadas não devem ser adicionadas.

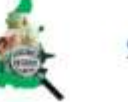

-

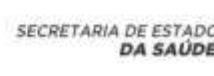

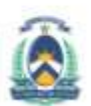

### **Cadastrar as atividades**

| INFOVISA Meus Estabelecimentos        |                                                                                                    | Alertos ALEXANDRE *               |
|---------------------------------------|----------------------------------------------------------------------------------------------------|-----------------------------------|
| Atividades Econômicas d               | o Estabelecimento                                                                                                    | Voltar para Meus Estabelecimentos |
| INSTRUTIVO INFOVISA 2.0<br>INSTRUTIVO | CNAE Descrição                                                                                                    | Opções Opções                     |
| ☑ Editar cadastro                     | B610-<br>1/02         ATIVIDADES DE ATENDIMENTO EM PRONTO-SOCORRO E UNIDADES<br>HOSPITALARES PARA ATENDIMENTO A URGÊNCIAS; "ESTA DESCRIÇÃO<br>COMPREENDE TODAS AS ATIVIDADES CUJO NÚMERO CNAE É O MESMO. | Adicionar Atividade               |
| i≣ Processos<br><b>i</b> ≊ Atividades | 8630-<br>5/07 ATIVIDADES DE REPRODUÇÃO HUMANA ASSISTIDA.                                                                                                    | 圃<br>Remover                      |
| Responsáveis                          | 8640-<br>2/04 SERVIÇOS DE TOMOGRAFIA.                                                                                                    | 國<br>Remover                      |
|                                       | 8640-<br>2/05 HEMODINÂMICA.                                                                                                    | 圈<br>Remover                      |

Se inseriu alguma atividade por engano clique em "remover" e confirme.

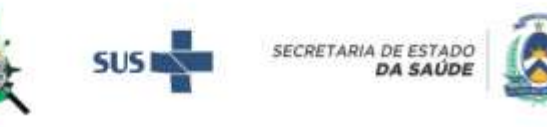

### Processo de licenciamento sanitário

infovisa Meus Estabelecimentos

Alertos ALEXANDRE \*

|                                                                                                    | Empreso cuodai             | trada com sucesso                                                                                            | ×                                                                                                    |
|----------------------------------------------------------------------------------------------------|----------------------------|----------------------------------------------------------------------------------------------------|----------------------------------------------------------------------------------------------------|
| shboard da Empresa                                                                                        |                            |                                                                                                    | Voltar para Meus Estabelecimentos                                                                    |
| INSTRUTIVO INFOVISA 2.0<br>INSTRUTIVO<br>Califor codastro<br>Documentos<br>Processos<br>Atividades        | INSTRUTIVO<br>INFOVISA 2.0 | CNPJ:<br>00.846.986/0001-15<br>E-mail:<br>licenciamento@vigilancia-to.com.br<br>Telefone:<br>(63) 3 2183-298 | Endereço:<br>Quadra 104 Norte Avenida LO 2<br>Plano Diretor Norte<br>PALMAS - TOCANTINS<br>77006-022 |
| Meus Estabelecimentos                                                                                     |                            |                                                                                                    | Alertas ALEXANDRE 👻                                                                                  |
|                                                                                                    |                            |                                                                                                    |                                                                                                    |
| cessos do Estabelec                                                                                       | imento                     |                                                                                                    | Voltar para Meus Estabelecimentos                                                                    |
| TRUTIVO INFOVISA 2.0                                                                                      | imento<br>Estabelecime     | ento não possui processos                                                                                    | Voltar para Meus Estabelecimentos<br>Opções                                                          |
| Editar cadastro                                                                                           | imento<br>Estabelecim      | ento não possui processos<br>Passo                                                                           | Voltar para Meus Estabelecimentos Opcões 2 clique Novo Processo                                      |
| CESSOS do Estabelec<br>STRUTIVO INFOVISA 2.0<br>STRUTIVO<br>'Editar cadastro<br>Documentos<br>Processos   | imento<br>Estabelecim      | ento não possul processos<br>Passo                                                                           | Voltar para Meus Estabelecimentos Opcões 2 clique Novo Processo                                      |
| Cessos do Estabelec<br>ISTRUTIVO INFOVISA 2.0<br>ISTRUTIVO<br>PEditar cadastro<br>Documentos<br>Processos | imento<br>Estabelecim      | ento não possui processos<br>Passo                                                                           | Voltar para Meus Estabelecimentos Opcões 2 clique Novo Processo                                      |

### **Relação de documentos HPP:**

- CNPJ: preferencialmente da unidade mantenedora Fundo municipal de Saúde.
- Parecer deferindo o projeto arquitetônico. Documento emitido pela Diretoria de Vigilância Sanitária. É um documento, não é o projeto arquitetônico e nem o carimbo de aprovado. Veja os modelos abaixo.
- Alvará de localização 2023: emitido pela prefeitura municipal.
- Certificado de responsabilidade técnica 2023.
- Cadastro no NOTIVISA print da página.
- Relação de equipamentos com RX mamografia, Rx fixo e móvel, tomografia.

| HOSPITAL DAS CLINICAS<br>CNPJ 11.222.333/0001-23 – Rua dos Cataventos 1234 – Palmas-CTI<br>RELAÇÃO DE EQUIPAMENTOS EMISSORES DE RADIAÇÃO IONIZANTE. |           | 4 – Palmas-CTI                            | Alvacă da Licença para Cocolização e Tuncionamento                                                                                                    | REPÚBLICA FEDERATIVA DO BRASIL<br>CADASTRO NACIONAL DA PESSOA JURÍDICA                                                                                                    |                                                                                                    |
|----------------------------------------------------------------------------------------------------|-----------|-------------------------------------------|----------------------------------------------------------------------------------------------------|----------------------------------------------------------------------------------------------------|----------------------------------------------------------------------------------------------------|
|                                                                                                    |           | AÇÃO IONIZANTE.                           | Communication of the second second seco | INTERNAL COMPROVANTE DE INSCRIÇÃO E DE INTERNAL INTERNAL |                                                                                                    |
| po de<br>quipamento                                                                                                    | Marca     | Modelo                                    | Número de registro<br>no MS/ANVISA                                                                                                    | E monarche can announce<br>Selector All D'Articles Baller (Collect Hereits Wolfstein Hereits<br>mentione schlieften, mereorder Ballerei<br>Als contractigement 1984<br>schweiter in schlieften, Isaerbeit                                                                                                    | Physical and respectively. In our set of the mean set of the mean set of th    |
| aios X fixo                                                                                                    | GE        | M 10KVA                                   | 64222555-21                                                                                                    | a talaan maana dalama                                                                                                    | 32.52.527 - Sarvipes de regacianção da beixa, compresente, expresiçãos o heitos                                                                                                    |
| aios X móvel                                                                                                    | Aquila    | AC 50 live                                | 64552214888                                                                                                    | ander Auszuhrung Hanciere, 105 Mile<br>Anders Auszuhrung Hanciere im Beitreiten einer Beitreiten der Keiner                                                                                                    | 201-2 - DOCIEDADE ENPRESASIA LINITADA                                                                                                    |
| lamógrafo                                                                                                    | Mamograph | Mamo 2014                                 | 64522558888                                                                                                    |                                                                                                    | Deprovem Conclusion Sector Sector Sec |
| Carlos Alberto da Nobrega<br>Diretor                                                                                                    |           | 1. S. S. S. S. S. S. S. S. S. S. S. S. S. |                                                                                                    |                                                                                                    |                                                                                                    |
|                                                                                                    | Exer      | mplos                                     |                                                                                                    |                                                                                                    | <u></u>                                                                                                    |
|                                                                                                    |           |                                           |                                                                                                    |                                                                                                    |                                                                                                    |

### **Relação de documentos HPP:**

Exemplos de parecer de análise de projeto arquitetônico emitidos pela VISA. ۲

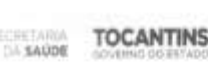

Praga day Ginancole, Explorentia dan Secretarian, 2/4 Pakran - Yacantres - ESP, 77.015-007 Tel: +95 63 3218-0700

PARECER DE ANÁLISE DE PROJETO

N. \* 151/2021/SES/5V9/0VISA SGD: 2021/00559/118192 Processo: 2017/30551/000408 Data: 06/08/2021

1. Identificação:

Eintli - EPP. Razão Sucial: Nome Fantasla: CNPJ: Endereco: Avenida Joaquim T. Segurado. Cidade: Palman - TO.

### 2. Legislação adotada:

- Les Federal nº 6437, de 20 de agosto de 1977;
- Decreto Lei nº 680, de 23 de novembro de 1998;
- Resolução RDC 67, de 06 de outubro de 2007
- Resolução RDC 222, de 07 de desembro de 2018.

### 3. Documentação Apresentada:

- Requerimento para analise de Projeto Arquitetónico de regularização;
- A/CT (Anotação de Responsabilidade Técnica) nº TO20210293295, da Engenheita Civil Jesseyca de Palva Izza, RNP: 241614473-1;
- 02 intuins) via do Memorial descritivo;
- 02 (dues) vias do Projeto Arquitetónico em 02 (dues) prenchas.

### 4. Análise da Documentação:

- 4.1. Adequação do projeto às atividades propostas pelo estabelecimento:
- O projeto físico apresentado está de scordo com a proposta pretendida.
- 4.2. Funcionalidade do edifício:
- On Suxon de trabalho, material e insumos estão em conformidade, evitam problemas de funcionamento e de controle de conteminação.
- 4.3. Dimensionamento dos ambientes:
- Todas as áveas e dimemsões linearen dos ambientes propostos estão em conformidade em relação ao dimensionamento máximo exigido por regulamento Microiczi.
- 4.4. Especificação básica dos materiais:
- Os materiais de acabamento propostos estilio de acordo com as exigências normativas de uso por ambiente.

### 5. Conclusió:

Paio asposto, astá APROVADO o Projeto Básico de Arquitatura de regularização da drogaria e farmácia de manipulação de fórmulas do referido Estabelecimento. 30

MARKING MARK Pigna Lite 2 Property 1 the Z sector of the basis of the boot sector of the basis of the basis o management of a break register, must store while a setting beautier the defected

VIGLANCIA FRANCE PLA

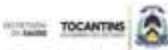

PARECER DE ANÁLISE DE PROJETO ARQUITETÔNICO - D: 7515.2022

PROJETO ARQUITETÓNICO 2023 IN 800008023

| NOME EXPRESABILE    |           | NEME FANTABLE SILLEE        |
|---------------------|-----------|-----------------------------|
| DPJ 2=0             | (c)       | MUNICIPIO: POPITO INVOIDING |
| ENDEREÇO            | ÷1        | CEP: 77500-000              |
| E-MAL               |           | TELEFONE: (63)              |
| ESPONSAVEL LEGAL    |           | CHP.                        |
| RESPONSIVEL TÉCNICO | 6 ( ) ( ) | CPF:                        |
|                     |           |                             |

Palman, 10 de cadateo de 2022

To pietocle priorate Lei Pedenii nº 5457, de 25 de agosto de 1977. Decreto Lat 1º 580, de 25 de reventro de 1998 Resolução SDC - 90, de 21 de fevereiro de 2002 Resolução RDC - 51, de 06 de culturo de 2011; Resolução RDC - 222, de 29 de manyo de 2018; ADHT MER 9050, im 103 de agosto de 2020, ABNT MER 9492, no 18 de janho de 2021.

### Documentação Apresentada:

Responsebilidede Tarmice) 1/1105474 de Argañeto e Urbarmia FMegiMto de Of Junity via do Memorial Descritivo; (01 (uma) via do Projeto Arquitetónico em (01 (uma) prancha.

### Andées de Documentação:

Adequalção do propido da atividades propostas pelo estabalecimento: O projeta fision apresentado estás de aconto cont a propuesta pretendinta.

2. Purclossiblade 3: addites:

- O Sicons de tratadire, restanza e macros estão pri conferentado, avitari protêmas de Sandenamento e de conferênciado a malaminação 3. Dimensionamento dos antilamões.

Todas as knowne directodes finances dos arritectes propessos audio em conformidade en integlo ao directosenamente minimo organo

por regulamento técnico 4. Especificação básica cos metarios

Os molertais de acadamiento propositos estillo de aconto com as exigências contraduas de uno por ambienta

### Conclusies

Peto escoto, esta APROVADO o Propio Bosco de Arachetara para referira o astegação do inferido estabelecimenta.

### Observação

A aprovação dos PEA (Praetos de Basás de Argulatara) pelas ajulitacias santitimas das eaclar a reconstituire de sua availação pelas A apongele de PAP (Popolis de Baleco de Applicado) pero aplicitario autoritario de recu a terministrato de autoritario pero demos argine argine arginetera da Administrativa (Popolis ani respecto autoritario de anterio al pero al conseguio e lagon. O propolición de adalescimento es seu impresentante legal deve providendar se detais valor, perovaçãos, adminações e linerque existenciadas que al anterior de autoritarias (Papeleo de Administratoria) de al anterior al anterior de administratorias e linerque existenciadas que al anterior de autoritarias (Papeleo de Administratoria) de al anterior de administratorias de atentarias (Papeleo de Administratoria) de al anterior de autoritaria (Papeleo de Administratoria) de administratoria de administratoria de atentarias (Papeleo de Administratoria) de administratoria de administratoria de administratori de administratoria de administratoria de administratoria de admini

astransmente polo matematival delle revolutije de date a selle representate legal de estatetorente, industretto que a des la executada conferen IRA aprovato o passera finicario finel enteto passi vigilizza anteritaria competenza insolare anteritaria administrativa a partal cativas. O propositado de saladedentenza alve revolte assistante a parte el anterio fini, interimini-se dispantese para consulta por consulta en finicación de saladedentenza alve revolte assistante a la estate atente atente termino fini. Interimini-se dispantese para el consulta por consulta en finicación de saladedentes a sesanta en torse dans en galece de a seculado do Prapio Aprovado lem validade da 365 (interintos a sesanta) a consulta de associado en la estate de estatemente de respetado e Prapio Redio en Arguntado da 165 (interintos a sesanta) a consulta por consultas de associado en consulta de respetado do Prapio Redio en Arguntado da 166 (interimente a para estatella e consulta de la subacteriado en alternado de respetado do Prapio Redio da 166 (interimente a para estatella e consulta por consultado en consultado en consulta de la desta de la desta de la desta de la desta de la desta de la desta de la desta de la desta de la desta de la desta de la desta de la desta de la desta de la desta de la desta de la desta de la desta de la desta desta de la desta desta de la desta desta de la desta de la desta desta de la desta desta de la desta desta de la desta desta desta de la desta desta desta desta desta desta desta desta desta desta desta desta desta desta desta desta desta desta desta desta de la desta de la desta de la desta desta

de Refurma e Ampliagão. A store deve, storganizamente, ser iniziada na prazo de selimente da parecer téxtino final. As obres iniziadas na prozo de validade do parener láctico linal e posierienvente parelleadas por periodo superior a 201 (tespertes e sessoria) des dovem les ses PRA reavalado, por maio de plantara de maio procesar na vigilizoas santitate competente para verificação de atendemente a increased and the species

### Galerata da Oliveira Televira

Analista de Projetos da Vigitándo Semileo Matricula 11600526-2

Desuments lessingly electronicamente por GADRELAGE OLIVERA TELEBRA en 10/10/002 11:50/24

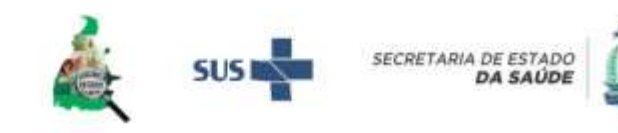

### **Relação de documentos HPP:**

 Certificado de Responsabilidade Técnica é emitido pelo CRM. O responsável técnico pelo hospital será sempre o médico. Nenhum outro profissional pode ser RT de hospital.

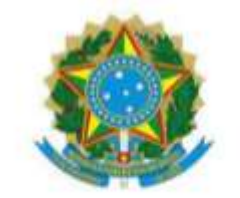

### CONSELHO REGIONAL DE MEDICINA DO ESTADO DO TOCANTINS

CERTIFICADO DE REGULARIDADE DE INSCRIÇÃO DE PESSOA JURÍDICA

| nscrito sob CRM nº. | CNPJ |      | Inscrição      |      | Vali | dade   |  |
|---------------------|------|------|----------------|------|------|--------|--|
| 18                  |      | 1-9. | 23/09/1998     |      | 23/0 | 9/2023 |  |
| Razão Social        |      |      | Nome Fantasia  |      |      |        |  |
| HOSPITAL            |      |      | HOSPITAL       | 4.66 |      | H -    |  |
| Endereço            |      |      | Município / UF |      | CEP  |        |  |
| QD ACSU SO          |      |      | PALMAS/TO      |      | 77   | -010   |  |
| Responsável Técnico |      |      | Classificação  |      |      |        |  |
| - JOAO              |      |      | HOSPITAL GERAL |      |      |        |  |

Este certificado atesta a REGULARIDADE da inscrição do estabelecimento acima neste Conselho Regional de Medicina, em cumprimento à Lei nº. 6.839, de 30/10/1980 e às Resoluções CFM nº. 997 de 23/05/1980 e 1.980 de 11/07/2011. Ressalvada a ocorrência de alteração nos dados acima, este certificado é válido até 23/09/2023. Este certificado deverá ser afixado em local visível ao público e acessível à fiscalização.

Chave de validação nº. 7db81215543d41482107ca7c9c Emitida eletronicamente via internet em 23/09/2022

> Sua autenticidade poderá ser confirmada no site do CRM-TO: http://www.crmto.org.br/

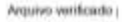

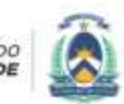

# Relação de documentos HPP – print da tela do NOTIVISA:

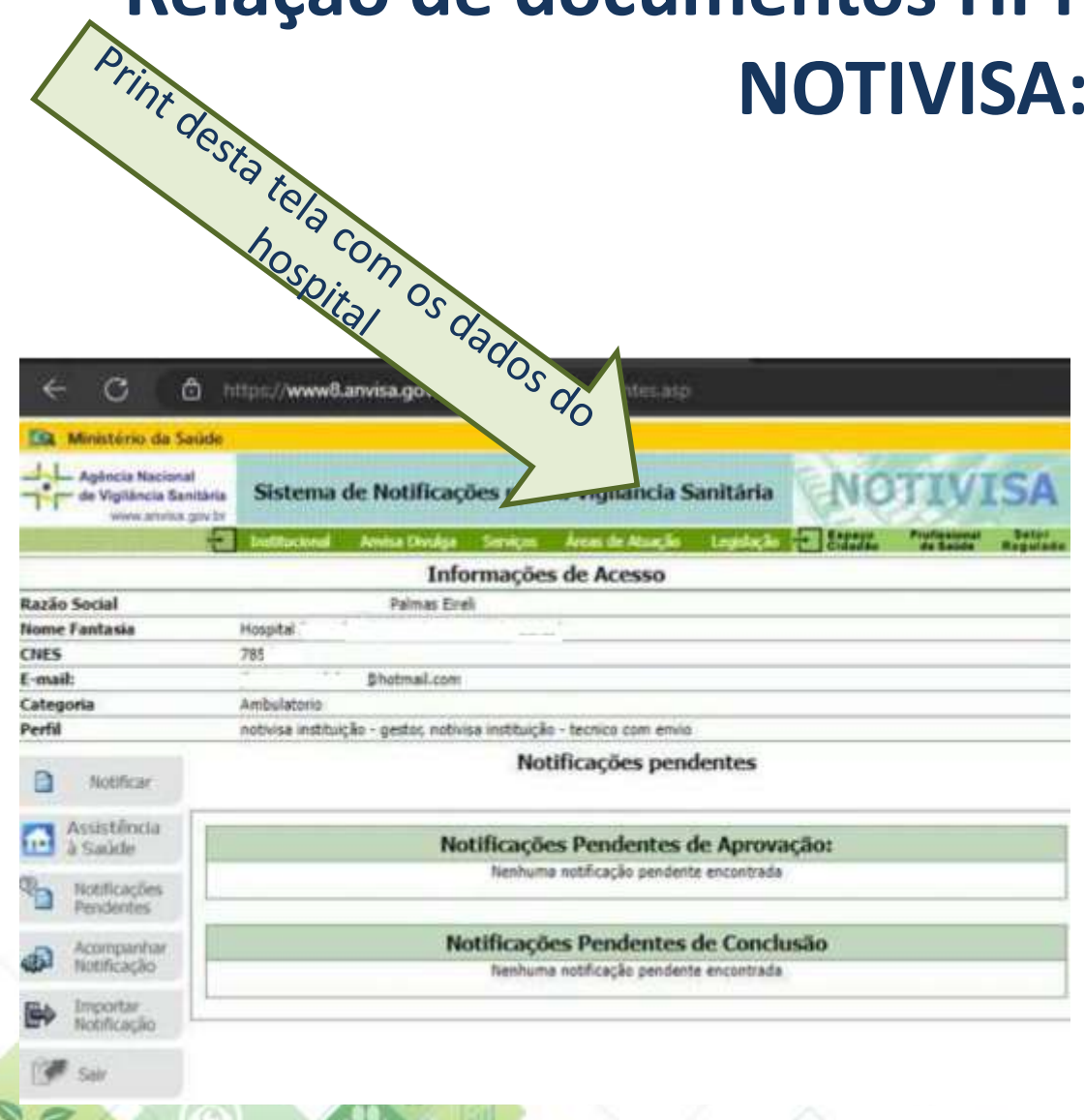

### Como cadastrar

- Link para cadastro no NOTIVISA: <u>https://www8.anvisa.gov.br/not</u> <u>ivisa/frmCadastro.asp</u>
- Vídeo orientativo: <u>https://www.youtube.com/watc</u> <u>h?v=q8RuwkjM090</u>
- Passo a passo para cadastro: <u>https://www.gov.br/anvisa/pt-br/sistemas/cadastros/cadastro-de-instituicoes/passo-a-passo-cadastrar-instituicao-2020-10-27.pdf</u>

SECRETARIA DE ESTADO DA SAÚDE

### Processo de licenciamento sanitário

- A equipe de Licenciamento da DVISA vai verificar os documentos e emitir um parecer informando se a documentação está completa ou se falta algum documento ou correção do cadastro do estabelecimento ou responsável.
- No caso de documento que não atenda as especificações ou errados, haverá um alerta no processo e será necessário anexar o documento correto. Os documento que não estiverem de acordo te uma observação informando o que está errado.

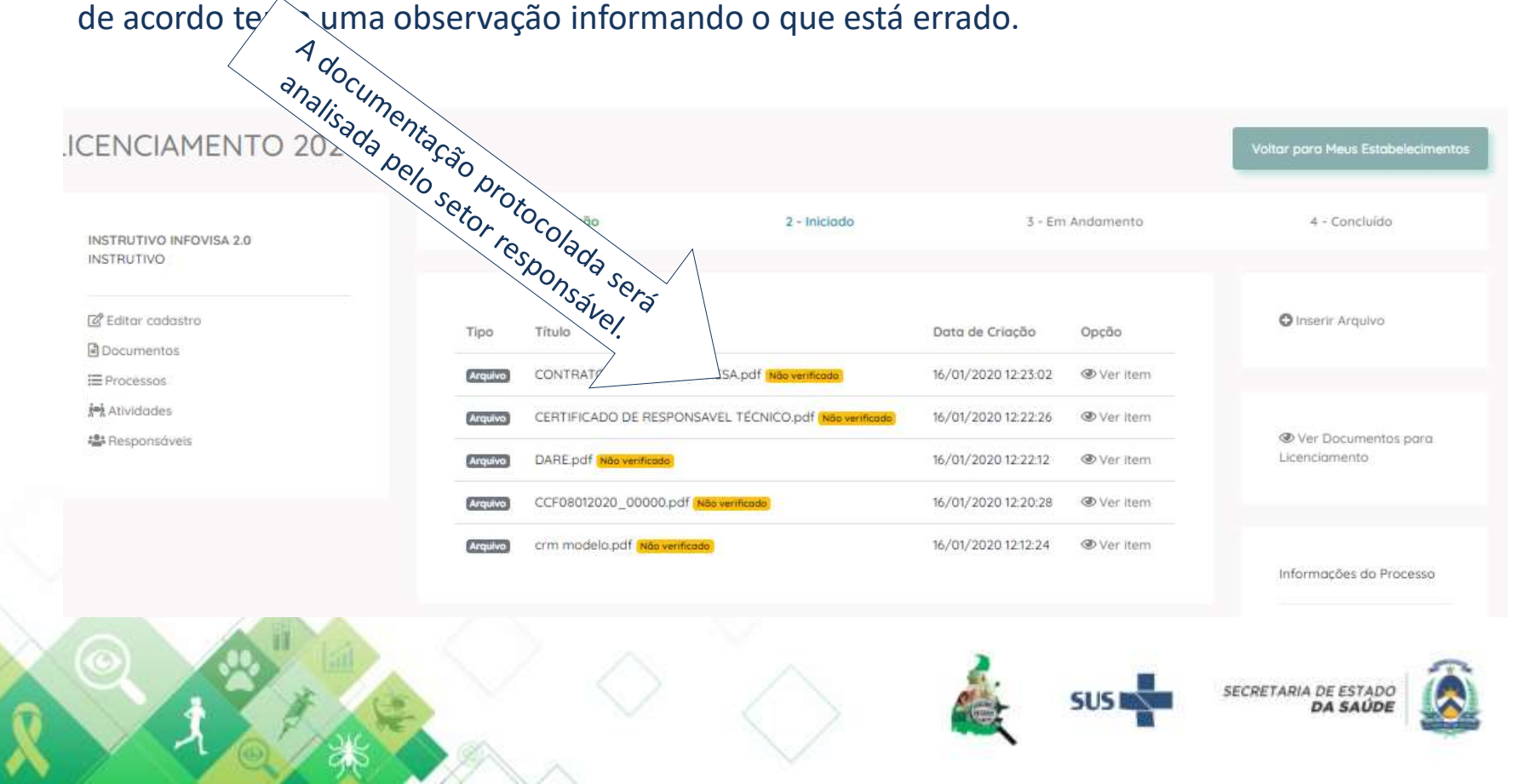

### Processo de Licenciamento Sanitário (PLS)

 Após a validação dos documentos e devido parecer definindo como documentação completa, o PLS é tramitado para o setor de inspeção para os encaminhamentos necessários – inspeção e emissão de documentos pertinentes às condições do hospital bem como o deferimento ou não da emissão do alvará sanitário.

Palmas, 02 de março de 2023.

### Gerência de Licenciamento e Regulação Sanitária.

Érica de Oliveira Moraes Rego – Gerente Erick Vinícius Rodrigues – Assessor de Licenciamento Alexandre Mattiello – Assessor de Licenciamento

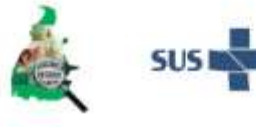

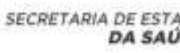

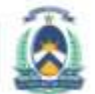